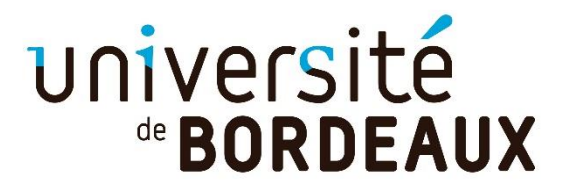

## SAISIR LES BCC dans une mention

Dans la mention, aller dans l'onglet compétences

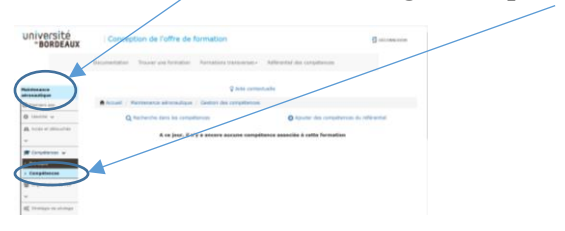

## •Faire une recherche de compétences :

=Identifier si la compétence a déjà été saisie dans le référentiel = vous devez choisir dans le menu déroulant le type de compétence : pas de restriction sur le type/compétence préprofessionnelle/ compétence transversale/ compétence disciplinaire

|                                                | Documentation Trease use forma |                                                            | er – Référentiel des sompéliereste                                       |
|------------------------------------------------|--------------------------------|------------------------------------------------------------|--------------------------------------------------------------------------|
| forget k<br>tradiget                           |                                | 2444                                                       | ristala                                                                  |
| Antonio per                                    | Accust / Maintenance service   | Californ des sompetien                                     | an a line in an an a star                                                |
| Same a strength                                | C restance and an              | Continuous .                                               |                                                                          |
| e<br>Milliongelwinn w                          | West prove                     | A Vern recherche d'a ce<br>e prosider è une recossile rech | maured, august resultat<br>weites an utilisant in formulaite di dassessa |
| Parajoli<br>Campelineau                        | Tune de conseilleurs :         |                                                            |                                                                          |
| 🗑 irperinten de filt                           | Rachershe un terme             | Dense<br>Asimosen is to instantion                         | an hard size                                                             |
| (c) construction on horizontal<br>construction | dana in Shellin :              |                                                            |                                                                          |
| *                                              |                                | Lanaria nationation                                        |                                                                          |

Si la compétence n'est pas référencée, vous pouvez alors la créer dans ajouter des compétences du référentiel = ▲ attendre que celles-ci soient validées par la DSI

| Raininganese        |                         | Q date contractante              |                                             |
|---------------------|-------------------------|----------------------------------|---------------------------------------------|
| C Asymptotic (see   | Annel Patraters atterat | tisse / Ceatler dis corrediences |                                             |
| 0                   | Q fandraretha store tee | conjulture an                    | O figualar des surrigitionses du référentie |
| A rear of advantage |                         |                                  |                                             |
|                     | Type de correlitence :  | Cheat                            |                                             |
| B Constitution of   | Recharghe un terme      |                                  |                                             |
| 1 Nemech            | dave in Shelbi r        |                                  |                                             |
| · Corgetanas        |                         |                                  |                                             |
|                     |                         | Lancer to reductive              |                                             |
| Constant in status  |                         |                                  |                                             |
|                     |                         |                                  |                                             |
| a himmedication     |                         |                                  |                                             |
| A Children w        |                         |                                  |                                             |
| Chinese the se      |                         |                                  |                                             |

Même démarche pour les prérequis

•Allez dans l'onglet Blocs de compétences dans la structure de la mention

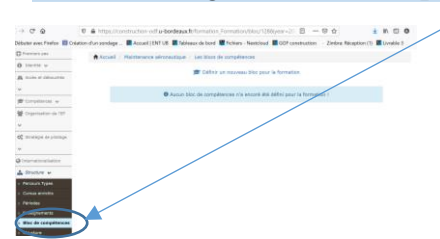

•Saisir l'intitulé du bloc de compétences avec un descriptif et ajouter le bloc

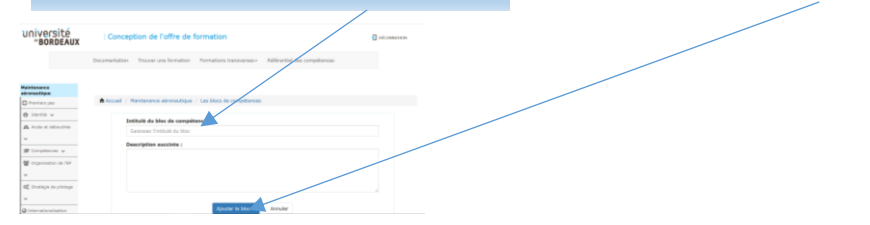

•Une fenêtre apparaît avec le nom du bloc (dans cet exemple BCC test) = cliquer sur l'œil

|                                                                                                    | -BORDEAUX                                                                                                    | Conception de l'offre de formation                                                                              | 3 dowe un  |
|----------------------------------------------------------------------------------------------------|----------------------------------------------------------------------------------------------------|----------------------------------------------------------------------------------------------------|------------|
|                                                                                                    |                                                                                                    | Descentions Tease on Senative Fortulies Senargement Advertision artiglarian                                     |            |
|                                                                                                    | and the second second se | Q Aste contactuate                                                                                              |            |
|                                                                                                    |                                                                                                    | Accel / Network elitimation / Section di compliances                                                            |            |
|                                                                                                    | and defenders                                                                                                    | 🗊 College of machine line poor is formation                                                                     |            |
| er constanti de formation<br>PERCIENCE<br>PERCIENCE<br>PERCIE | allow w                                                                                                    | $\hat{G}$ is the completeness a loss of agost, there are noted for this part torquine in the distribution $(1)$ | nations    |
| ever a version                                                                                                    | enantes as 194                                                                                                    |                                                                                                    |            |
| Treatment of a further of furnation                                                                                                    | and a straight                                                                                                    | re extra attent de bluer mer minnpätten 1                                                                       |            |
| Nesting the function of ruffing of functions in the function of the function of the function o                                                                                                    |                                                                                                    | -                                                                                                    |            |
| In conception de l'othe de l'influence<br>MONTORIANTE Conception de l'othe de l'influence<br>MONTORIANTE Vanisation de l'influence de l'influence<br>MONTORIANTE Vanisation de l'influence<br>MONTORIANTE AND AND AND AND AND AND AND AND AND AND                                                                                                    |                                                                                                    |                                                                                                    |            |
| Incefenêtre s'ouvre Versie  Concettor de futte de function  Concettor de futte de function  Concettor de futte de function  Concettor de futte de function  Concettor de futte de function  Concettor de futte de function  Concettor de futte de function  Concettor de futte de function  Concettor de futte de function  Concettor de futte de function  Concettor de futte de futte de fu                                                                                                    |                                                                                                    |                                                                                                    |            |
| Incention of rules de formation  Conception of rules de formation  Concept                                                                                                    |                                                                                                    |                                                                                                    |            |
| Incefenêtre s'ouvre                                                                                                    |                                                                                                    |                                                                                                    |            |
| Uncertain de future de formation de la consultante de la consultante de la consultan                                                                                                    |                                                                                                    |                                                                                                    |            |
| Incention of conception of fully de formation  Conception of fully de formation  Conception of fully de form                                                                                                    |                                                                                                    |                                                                                                    |            |
| IV/PISICE Beneration Beneration Beneratio Beneration Beneration Beneration Beneration Beneration B                                                                                                    | lne f                                                                                                    | enêtre s'ouvre                                                                                                  |            |
| HYPESTER BEDERARY Curception of Future of formation Businesses Designed on the set as branches because Methods as constances Designed on the set as branches because Methods as constances Designed on the set as branches because as designed on the set as branches because as designed on the set as designed on the set as des                                                                                                    | 110 1                                                                                                    | chette b ouvre                                                                                                  |            |
| INVESTIGATION Concention de fuithe de formation  Concention de fuithe de formation  Concention de formation  Concention de formation  Concention                                                                                                    |                                                                                                    |                                                                                                    |            |
| BORDAUX BORDAUX BORDA                                                                                                    | IVersite                                                                                                    | Conception de l'offre de formation                                                                              | Butrantina |
| Reclamation: Traver are thread in a framework in a framework in the results in a state of the completion of the completion of the com                                                                                                    | -BORDEAUX                                                                                                    |                                                                                                    |            |
| Alter Que a la constate                                                                                                    |                                                                                                    | Dacamentation Troover une formation Pormations transverses - Refleverable des compétitions                      |            |
|                                                                                                    |                                                                                                    |                                                                                                    |            |
| Normali Participation Management (Ast Data In constitution) and                                                                                                    |                                                                                                    |                                                                                                    |            |
|                                                                                                    | dargeis<br>madiger                                                                                                    | Q date contactuate                                                                                              |            |
| literative v                                                                                                    | interanie<br>maddiger<br>Prenten per                                                                                                    | ♀ Social Mantenance admonstration - Las Datas de canadicas - Junt                                               |            |
| Notes developed for Teaching to Constrain                                                                                                    | darasa<br>maddan<br>Turray pr<br>Iterny v                                                                                                    | Ç Anto contactuado<br>€ Actual : Mantenanto admonatópue : Las Días de contactuados : mai<br>Tast                |            |

• Vous devez saisir **les modalités d'acquisition du bloc** + insérer les enseignements sous forme de liste +ajouter les compétences **du menu déroulant** qui ont été validées par la DSI

| Dente de la fair de la del de la del del del del de la del de la del de la del del del del del del del del del del                                                                                                    | <ul> <li>Etanghementy</li> <li>Mai de campétences</li> <li>Etankes</li> </ul>      | Casto d'arcongraverette chiqui<br>Casto d'arcongraverette tacat<br>Chashelenne het mansignervente que voue muchathez ajouter slave le l | Kolmes & Chule<br>M/IN<br>Meter I |
|----------------------------------------------------------------------------------------------------|------------------------------------------------------------------------------------|----------------------------------------------------------------------------------------------------|-----------------------------------|
| Benerovania<br>Benerovania<br>Benero | · Energienens                                                                      | Late d'arangeneraria abig<br>Litte d'arangeneraria abig                                                                                 | dolens à chuis<br>MPs             |
| v Dottnik de le late :<br>20 Internet wissen:<br>▲ Branne w                                                                                                    | <ul> <li>Particular Types</li> <li>Carean electrica</li> <li>Particular</li> </ul> | Type da liste : 4. Liste d'enseignements oblig                                                                                          | 424°M                             |
| ar Dystituiki dur la liatur :                                                                                                    | A District of Annual Sector                                                        | Description i                                                                                                    |                                   |
| WE INTERNE IN ADDRESS IN ADDRESS INTA ADDRESS IN ADDRESS INTA ADDRESS INTA ADDRESS INTA ADDRESS INTA ADDRESS INTA ADDRESS INTA ADDRESS INTA ADDRESS INTA ADDRESS INTA ADDRESS INTA ADDRESS INTA ADDRESS INTA ADDRESS INTA ADDRESS INTA ADDRESS INTA ADDRESS INTA ADDRESS INTA ADDRESS INTA ADDRESS INTA ADDRESS INTA ADDRE                                                                                                    | a contra a burde                                                                   | Trittule de la late :                                                                                                    |                                   |

## Un exemple de BCC dans GOF

| université<br>*BORDEAUX                                                                                                    | Conception de l'offre de format                                                                                                    | ion                                                                                                    |                                                                                                    | DÉCOM                 | EXION                                |
|----------------------------------------------------------------------------------------------------|----------------------------------------------------------------------------------------------------|----------------------------------------------------------------------------------------------------|----------------------------------------------------------------------------------------------------|-----------------------|--------------------------------------|
|                                                                                                    | Documentation Trouver une formation Format                                                                                                    | ions transverses +                                                                                                    | Référentiel des compétences                                                                                                    |                       |                                      |
| Marketing, vente                                                                                                    |                                                                                                    | Q Aide conte                                                                                                    | ctuelle                                                                                                    |                       |                                      |
| Premiers pas                                                                                                    | Accueil / Marketing, verte / Les blocs de con                                                                                                    | noéteores                                                                                                    |                                                                                                    |                       |                                      |
| B Arrise at differentiate                                                                                                    | • D4                                                                                                    | fair up parate bir                                                                                                    | e neur la formation                                                                                                    |                       |                                      |
| ×                                                                                                    |                                                                                                    | inir un nouveau on                                                                                                    | c pour la formación                                                                                                    |                       |                                      |
| per Compétences 🗸                                                                                                    | Élaborer une vision stratégique en Marketing<br>Identifier et analyser des problématiques de mari                                                                                                    | eting et de gestion                                                                                                    | commerciale dans une perspective                                                                                                    | stratégique           |                                      |
| Organisation de l'EP                                                                                                    |                                                                                                    |                                                                                                    |                                                                                                    |                       |                                      |
| ✓<br>Q <sup>0</sup> <sub>0</sub> Stratégie de pilotage<br>✓                                                                                                    | Concevoir et/ou piloter des solutions de ges<br>Naîtriser les éléments-clés liés aux enjeux des po                                                                                                    | tion en Marketing<br>litiques commercia                                                                                                | -Vente                                                                                                    | ntreprises            |                                      |
| université                                                                                                    | Conception de l'offre de forma                                                                                                    | ation                                                                                                    |                                                                                                    | <b>=</b> 0            | CONNECTON                            |
| université<br>*BORDEAUX                                                                                                    | Conception de l'offre de formul<br>Documentation Trouver une formation Form                                                                                                    | ation<br>ations transverses                                                                                                    | - Référentiel des compétences                                                                                                    | 1 D                   | (CONNEXION                           |
| arketing, vente                                                                                                    | Conception de l'offre de format                                                                                                    | ation<br>utions transverses<br>Q Aide cor                                                                                              | <ul> <li>Référentiel des compétences<br/>trextuelle</li> </ul>                                                                           | Ð×                    | (connexton                           |
| Contracting vente<br>*BORDEAUX                                                                                                    | Conception de l'offre de formation<br>Documentation Trouver une formation form                                                                                                    | ation<br>utions transverses<br>Q Aide co<br>ompétences / Ba                                                                            | <ul> <li>Référentiel des compétences</li> <li>ttextuelle</li> <li>iborer une vision stratégique en M</li> </ul>                          | arketing-Vente        | (CONNEXION                           |
| arketing, vente<br>Preniver pas<br>Bionota v<br>Arketi didioaches<br>v                                                                                                    | Conception de l'offre de formation<br>Documentation Trover une formation Form<br>Accuail / Marieting, verta / Les blocs de c<br>Elaborer une vision stratégique en Mark                                                                                                    | ation<br>wations transverses<br>Q Aide cor<br>compétences / Éta<br>setting-Vente                                                       | <ul> <li>Ráférential des compétences<br/>stautuelle</li> </ul>                                                                           | E o<br>arksting-Vente | (CONNEXION                           |
| a université     *BORDEAUX  tarketing, vente     Dremers pas     disons v     A case doscubas     v  Competences v                                                                                                    | Conception de l'offre de formi<br>Documentation Traver une formation Perm<br>Accueil / Marketing, verte / Les blocs de c<br>Étaborer une vision stratégique en Mark<br>Hodatite d'aquation du bloc Ersesprements                                                                                                    | ation<br>wations transverses<br>Q Aide cor<br>compétences / Eu<br>teting-Vente<br>Compétences                                          | <ul> <li>Référentiel des compétences<br/>restruelle<br/>doner une vision stratégique en M</li> </ul>                                     | E o<br>arketing-Vente | (COMMCXION                           |
| BORDEAUX      BORDEAUX      arketing, vente     Premer pas      dente v      Actos et distanches      Competencies v      Competencies ou      Competencies ou      Competencies      Competencies      Compete      Compete      Competenci      Competencies      Competencies       | Conception de l'offre de forma<br>Documentation Traver une formation Form<br>Accesai / Marketing, verter / Les blocs de c<br>Elaborer une vision stratégique en Mark<br>Hodalité d'acquisition du bloc Ensegnements                                                                                                    | ation<br>Valoe cor<br>compétences / Su<br>compétences<br>Compétences<br>pouter une modelit                                             | <ul> <li>Référentiel des compétences<br/>textuelle</li> <li>borer une vision stratégique en M</li> <li>é d'évaluation du Moc.</li> </ul> | arketing-Vente        | (consistion                          |
| Competence of principal Competence of principal Compe | Conception de l'offre de format  Documentaria  Tocumentaria  Tocumentar | etion<br>Q Aide co<br>completences / Es<br>cetting-Vente<br>Completences<br>poster une modaliti<br>completences<br>poster une modaliti | Palderential des compatiences textualle dener une vision stratégique en M d d'évaluation du Moc lai business devaloger executi           | arketing Venta        | (connection<br>ses. Le blor<br>e son |

|                                                             | Documentation Trouver une formation Formations transverses - Refi                                                                                                    | irenti | iel des compé               | iten | ces           |                      |       |
|-------------------------------------------------------------|----------------------------------------------------------------------------------------------------|--------|-----------------------------|------|---------------|----------------------|-------|
|                                                             |                                                                                                    |        |                             |      |               |                      |       |
| Harketing, vente                                            | O Aide contextuelle                                                                                                    |        |                             |      |               |                      |       |
| O Premiers pas                                              |                                                                                                    |        |                             |      |               |                      |       |
| O lornos v                                                  | Accueil / Marketing, vente / Les blocs de compétences / Elaborer une                                                                                                    | visio  | in stratégiqua              | * ** | Marketing-Ven | te                   |       |
| A Access of Delinerhea                                      | Élaborer une vision stratégique en Marketing-Vente                                                                                                    |        |                             |      |               |                      |       |
| r都 Compiltances ッ                                           | Modalités d'acquisition du bloc Enseignements Compétences                                                                                                    |        |                             |      |               |                      |       |
| 열 Organisation de l'EP                                      | O Ajoutar une liste d'enseig                                                                                                    | ieme   | nts                         |      |               |                      |       |
| Q <sup>®</sup> Stratispis da printaga                       | Liste Élaborer une vision stratégique en Marketing-Vente<br>Type de linte : Liste d'enseignements obligatoires<br>Enseignements :<br>UE 1.1 Evolutions de l'économie, du commerce et de la société (? @                                                | 0 1    |                             |      |               |                      |       |
| ttps://construction-odf.u-borde                             | auch/tomation_Bioc/enseignements/1055aear+>20223blodd+44139                                                                                                    |        |                             |      | -             |                      |       |
| OC stratefre ne brutafe                                     | Afficher 20 éléments                                                                                                    |        |                             |      | Recherc       | her :                |       |
| *                                                           | Intitulé                                                                                                    | 11.    | Type                        |      | Discpline     | Nives: 11            | Actio |
| Constantionalization                                        | Faire de la veille sur les évolutions de son environnement, éco-système et marché<br>anticiper les transformations et innovations possibles en matière de produits, de<br>envoien et                                                                   | e      | Compétence<br>disciplinaire |      | Commerce      | avec un<br>encadrant | a     |
| <ul> <li>Parcours Types</li> <li>Cursus enrichis</li> </ul> | Ploter ou co-plioter la construction d'une vision stratégique, fiver des objectifs et<br>donner du sens afin d'amiliarer les positions concurrentielles et de traduire la<br>stratégie de l'entreprise en stratégie marketing (offre, produit, marque) |        | Compétence<br>disciplinaire |      | Commerce      | avec un<br>encadrant | a     |
| <ul> <li>Périodes</li> <li>Enseignements</li> </ul>         | Affichage de l'élement 1 à 2 sur 2 éléments                                                                                                    |        |                             |      |               | Previous             | 1     |
| Bloc de compétences                                         |                                                                                                    |        |                             |      |               |                      |       |
| * Structure                                                 |                                                                                                    |        |                             |      |               |                      |       |
| > Parcours Libre                                            |                                                                                                    |        |                             |      |               |                      |       |
|                                                             |                                                                                                    |        |                             |      |               |                      |       |
| Q Commentaires                                              |                                                                                                    |        |                             |      |               |                      |       |
| Q Commentaines<br>≱ Gention ↓                               |                                                                                                    |        |                             |      |               |                      |       |
| Q Commentarias                                              |                                                                                                    |        |                             |      |               |                      |       |

|     | Intitule                                                                                                    | n | Type                        | Discpline | Noveeu               |
|-----|----------------------------------------------------------------------------------------------------|---|-----------------------------|-----------|----------------------|
|     | Faire de la veille sur les évolutions de son environnement, éco-système et marché<br>anticiper les transformations et innovations possibles en matière de produits, de<br>process, etc.                                                                 | e | Compétence<br>disciplinaire | Commerce  | avec un<br>encadrant |
|     | Piloter ou co-piloter la construction d'une vision stratégique, fluer des objectifs et<br>donner du sens afin d'améliorer les positions concurrentielles et de traduire la<br>stratégie de l'entreprise en stratégie marketing (offre, produit, marque) |   | Compétence<br>disciplinaire | Commerce  | avec un<br>encadrant |
|     | Affichage de l'élement 1 à 2 sur 2 éléments                                                                                                    |   |                             |           | Previous             |
| ces |                                                                                                    |   |                             |           |                      |